Takming University of Science and Technology

服務與技術通: Source and Technology Re

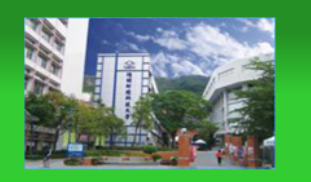

電子計算機中心

德明財經科技大

第 082 期 中華民國 107 年 05 月 15 日 發行人:韓孟麒主任 總編輯:李慎芬組長 主編:簡國璋

服務與維修專線:2885

【服務公告】

舉辦『107 年度第一次校內教育行政人員「行政 e 化」研習活動』(簡國璋 撰稿)

電子計算機中心(以下簡稱本中心)為配合執行教育部「推動 ODF-CNS15251 為政府文件標準格式實施計畫」中之「深化為通用之電腦軟體應用」工作項目,並全面協助各單位於網頁中提供 ODF 格式表單,擬於 六月份舉辦『107 年度第一次校內教育行政人員「行政 e 化」研習活動』。請全校行政同仁一律參加(含一、 二級主管),並記載研習記錄;教師同仁則歡迎自由報名參加。

研習活動包含:

1. Libre Office: Writer 文書軟體實作研習(三場次):全面製作各單位 ODF 格式表單。

2. Libre Office: Impress 簡報軟體操作研習(一場次)。

研習時間:107年6月6、13、20、27日 (週三13:30至16:30時)。

研習地點:本校中正樓 C501 電腦教室。

Writer 文書軟體操作研習,分三場次舉行,因全校行政同仁一律參加(含一、二級主管),為了方便調整 辦公室上班留守時間,同仁們可擇一場報名參加。Impress 簡報軟體操作研習,只開一場次,為自由報名參加。研習前 20 分鐘辦理簽到,研習結束後,實施「5 分鐘回饋測驗」,通過測驗者,認列「軟體操作類」研 習時數 3 小時。

本活動已公布於 TIP,請上 TIP 報名。參加 Writer 文書軟體操作研習的同仁們,**請在上課前,至各單位** 網站,檢視所有 Word 的文件與表單。在檢視時,若發現尚未轉換為 ODF 格式,請下載所有 Word 的原始 文件與表單,於三個小時的實作研習中,逐一轉換完成。新進的同仁們也可於上課前,訪問總務處文書組 或本中心網站,閱讀相關 ODF 的文件說明,如下圖所示。

| <ul> <li>              祭子子は「算機中心」             開放文件格式             (Open Document Format,ODF)             数             が</li></ul>                                                                                                    |                                                     |                                                                                                    |
|----------------------------------------------------------------------------------------------------|-----------------------------------------------------|----------------------------------------------------------------------------------------------------|
| 通移点有了、文書組       採購結         蒸新資訊       編級式員及離本       開放文件格式         算位行事質       ○ 解如陽明大學         这里表示算       ○ 影斯部忌轉增         QA       ○ 臺灣大學品來         各項書情報的       ○ 数方面忌轉增         QA       ○ 臺灣大學品來         各項書情報の       ○ 数方面忌轉增         QA       ○ 臺灣大學品來         各項書情報公司       ○ 数方面忌轉增         ○ 文書 海尾の法       ○ ② 介紹         ○ 小田       ○ 公司 二         ○ 文書 小品       ○ ② 介紹         ○ 小田       ② 教育 節急時增         ○ 文書 小品       ○ ① ○ ○         ○ ○       ② 介紹         ○ ○       ③ 教育 節急時増         ○ ○       ③ 教育 節急時増         ○ ○       ③ 教育 節急時増         ○ ○       ③ ⑦ ○         ○       ○         ○       ○         ○       ○         ○       ○         ○       ○         ○       ○         ○       ○         ○       ○         ○       ○         ○       ○         ○       ○         ○       ○         ○       ○         ○       ○                                                                                                    | 總務處文書組 G                                            | 電乙計管機由い                                                                                                    |
| 場例名名有 文名名组         移爆结           最新資訊              日前次久汗午俗式、                                                                                                    |                                                     |                                                                                                    |
| <ul> <li>数新資訊</li> <li>組織成員及職業</li> <li>2000年月2000年10000年1000年1000年1000年1000年100</li></ul>                                                                                                    | 總務處首頁 文書組 採購約                                       | 開放文件俗式                                                                                                    |
| 組織成員及職業 単位行事層 ● 詳知陽明大學 ● 該利陽明大學 ● 数 7 部品牌構具 ● 数 7 部品牌構具 ● 数 7 部品牌 ● 数 7 部品牌構具 ● 数 7 部品牌構具 ● 数 7 部品牌構具 ● 数 7 部品牌構具 ● 数 7 部品牌 ● 数 7 部品牌 ● 数 7 部品牌 ● 数 7 部品牌 ● 数 7 部品牌 ● 数 7 部品牌 ● 数 7 部品牌 ● 数 7 部品牌 ● 数 7 部品牌 ● 数 8 部品牌 ● 数 8 部品牌 ● 数 8 部品牌 ● 数 8 部品牌 ● 数 8 部品牌 ● 数 8 部品牌 ● 数 1 1 1 1 1 1 1 1 1 1 1 1 1 1 1 1 1 1                                                                                                    | ▶ 最新資訊                                              | (Open Document Format,ODF) 園地                                                                                                    |
| <ul> <li>単位行事層</li> <li>● 純知陽明大學</li> <li>注環集編</li> <li>● 数写部品時構構</li> <li>● 数写部品時構構</li> <li>● 数写部品時構構</li> <li>● 数写部品時構構</li> <li>● 数写部品時構構</li> <li>● 0DF-CNS15251</li> <li>● 0DF-CNS15251</li> <li>● 0DF-SNS15251</li> <li>● 0DF-SN</li></ul>                                                                                                    | 組織成員及職掌 最新消息                                        |                                                                                                    |
| 法規彙編<br>虚室表單<br>の2A<br>各項書狀範例<br>〇 教育部過知情<br>〇 教育部過知情<br>〇 教育部過知情<br>〇 教育部過知情<br>〇 教育部過知情<br>〇 教育部過知情<br>一 ① 教育部過知情<br>② 教育部過知情<br>一 ① 教育部過知情<br>一 ① 教育部過時<br>一 ① 教育部過時<br>一 ① 教育部過時<br>一 ① 教育部過時<br>一 ① 教育部過時<br>一 ① 教育部過時<br>一 ① 教育部過時<br>一 ①<br>「 ⑦ 次路: 推動公式文字表<br>教育部為預件, 欄, 季<br>次件標準格式實經計量<br>教育部為預件, 欄, 季<br>次件標準格式實經計量<br>教育部為預件, 欄, 季<br>次件標準格式實經計量<br>教育部為預件, 欄, 季<br>次程会文預播格式事<br>重<br>- 1<br>13 14<br>20 21<br>- 2<br>- 2<br>- 2<br>- 2<br>- 2<br>- 2<br>- 2<br>- 2                                                                                                    | ▶單位行事層 ○ 轉知陽明大學                                     |                                                                                                    |
| QacA       ○ 臺灣大學砲元         QacA       ○ 臺灣大學砲元         QacA       ○ 臺灣大學砲元         QacA       ○ 臺灣大學砲元         QacA       ○ 臺灣太學砲元         QacA       ○ 臺灣太學砲元         QacA       ○ 臺灣太學砲元         QacA       ○ 臺灣太學砲元         QacA       ○ 臺灣太學砲元         QacA       ○ 臺灣高山         QacA       ○ 臺灣高山         QacA       ○ 臺灣太學砲元         QacA       ○ 臺灣太學砲元         QacA       ○ 臺灣太學砲元         QacA       ○ 臺灣太學砲元         QacA       ○ 臺灣太學砲元         QacA       ○ 臺灣太學砲元         QacA       ○ 臺灣本海口         QacA       ○ 臺灣石         QacA       ○ 臺灣石         QacA       ○ 臺灣石         QacA       ○ 亞古         QacA       ○ 四丁         QacA       ○ 四丁         QacA       ○ 四丁         QacA       ○ 四丁         QacA       ○ 四丁         QacA       ○ 四丁         QacA       ○ 四丁         QacA       ○ 四丁         QacA       ○ 四丁         QacA       ○ 四丁         Qaca       ○ □                                                                                                    | ▶法規彙編<br>→ 二十四 ① 教育部函轉檔                             |                                                                                                    |
| Que (main field)         Que (main field)         Que (main field)                ・ 2 - 2 - 4 - 4 - 4 - 4 - 4 - 4 - 4 - 4 -                                                                                                    | ·@全衣単<br>·O&Δ · · · · · · · · · · · · · · · · · · · | <b>○</b> 办切                                                                                                    |
| C * 1.4 ****         C * 1.4 *********************************                                                                                                    |                                                     |                                                                                                    |
| <ul> <li>作業規範及流程         <ul> <li>② 教育部途知10</li> <li>③ 教育部途和10</li> <li>③ 教育部途和10</li> <li>③ 教育部途時2</li> <li>③ 教育部途時2</li> <li>③ 教育部途時2</li> <li>○ 教育部途時2</li> <li>○ 公式</li> <li>○ の子載112</li> <li>○ の子載2</li> <li>○ の子載2</li> <li>○ の子も11大型3</li> <li>○ の から11</li> <li>○ の から11</li> <li>○ の から11</li> <li>○ の から11</li> <li>○ の から11</li> <li>○ の から11</li> <li>○ の から11</li> <li>○ の から11</li> <li>○ の から11</li> <li>○ の から11</li> <li>○ の から11</li> <li>○ の から11</li> <li>○ の から11</li> <li>○ の から11</li></ul></li></ul>                                                                                                    | 2 3 二 2 3 2 3 2 3 2 3 2 3 2 3 2 3 2 3 2             | <ul> <li><u>ODF-CNS15251</u></li> </ul>                                                                                                    |
| <ul> <li>         参案外贴注意事項</li></ul>                                                                                                    | 作業規範及流程<br>・ ・ ・ ・ ・ ・ ・ ・ ・ ・ ・ ・ ・ ・ ・ ・ ・ ・ ・    |                                                                                                    |
| 交寄郵件注意事項<br>御局勤務相關資訊畫詞<br>活動全記錄<br>怒方部品單位登文代字表<br>政府推動自由軟體及ODF<br>多文件標準格式專題<br>方行政院品,推動政府文件<br>標準格式實證計量<br>教育部品附件,機關、學<br>) 校配合公文的描格式事<br>項<br>, 免費軟體下軟連結-<br>LibreOffice<br>1   一<br>6   7<br>13   14<br>20   21<br>27   28<br>学会實軟體下軟連結-<br>CDF下載點<br>0 DF A 類 別 整整<br>6   7<br>13   14<br>20   21<br>27   28                                                                                                    | 卷宗外貼注意事項 🕐 教育部函轉檔                                   | ◎學習                                                                                                    |
| 都局勤將相關資訊達詢<br>活動全部終<br>教育部各種位勢文代字表<br>政府推動自由軟種及OF<br>5文件標準格式專題<br>小行政院の推動政府文件<br>標準核式實施計量<br>教育部高附件-機關、學<br>) 校配合公文附權检式事<br>項<br>、免費軟種下軟進結-<br>LibreOffice<br>等子公文管理系统人口編<br>公文管理系统人口編<br>公文管理系统本碼<br>深精範別<br>全国政府機關電子公布欄<br>得明背質                                                                                                    | 交寄郵件注意事項 ○教育部函轉權                                    |                                                                                                    |
| 活動全部線<br>数字部各單位数文代字表<br>政府推動自動機度ODF<br>政府推動自動機度ACDF<br>文件標準格式專區<br>行政院級-推動政府文件<br>標準格式實施計量<br>教育部函附件-機關、學<br>校配合文文附播检试事<br>項<br>, 免費軟體下數連結-<br>LibreOffice的下數與安裝 [2017.03.16]<br>ODF各類別堅翌<br>(の下載)<br>- <u>ODF下數堅</u><br>- <u>ODF下數堅</u><br>- <u>ODF下數</u><br>- <u>ODF下數</u><br>- <u>ODF下數</u><br>- <u>ODF下數</u><br>- <u>ODF下數</u><br>- <u>ODF下數</u><br>- <u>ODF下數</u><br>- <u>ODF下數</u><br>- <u>ODF下數堅</u><br>- <u>ODF下數</u><br>- <u>ODF下數</u><br>- <u>ODF下數</u><br>- <u>ODF下數</u><br>- <u>ODF下數</u><br>- <u>ODF下數</u><br>- <u>ODF</u><br>- <u>ODF</u> | 郵局郵務相關資訊查詢                                          | <ul> <li>LIBRE OFFICE WRITTER 文書軟體操作 [2017 05 24]</li> </ul>                                                                                                    |
|                                                                                                    |                                                     |                                                                                                    |
| Alth 程度 日 2012<br>今次件標準結式 算経計 量<br>教育部函附件 -機關、學<br>教育部函附件 -機關、學<br>教育部函附件 -機關、學<br>文配会会式 対離結式 事<br>「日 一<br>6 7<br>13 14<br>20 21<br>27 28<br>● <u>ODF 条 語 別 登 2</u><br>● <u>ODF 条 語 別 登 2</u><br>● <u>ODF 条 語 別 登 2</u><br>● <u>ODF 下載 駅</u><br>● <u>ODF 下載 駅</u><br>● <u>ODF 下載 </u><br>● <u>ODF 下載 </u><br>● <u>ODF 下載 駅</u><br>● <u>ODF 下載 </u><br>● <u>ODF 下載 </u><br>● <u>ODF 下</u><br>■ <u>ODF </u><br>● <u>ODF </u><br>● <u>ODF </u><br>■ <u>ODF </u><br>■                                                                                                    | ·教育部各單位發文代子表 單位行事曆                                  |                                                                                                    |
| 日       -         資源時間:       -         次期音式管路計畫       -         次期音式管路計畫       -         6       7         13       14         20       21         25要軟體下載連結-<br>OpenOffice       21         27       28         電子公文管理系統入口網<br>公文管理系統專區       -         全國政府機關電子公布欄       -         復明音頁       -                                                                                                    | 為文件標準格式專區 •                                         | • <u>ODF 各種別學習</u>                                                                                                    |
| 標準格式實證計畫     1       教育部函附4-機關、學     6       牧配合公文附檔格式事項     6       項     13       26實軟體下數違給-<br>LibroOffice     20       27     28       電子公文管理系統入口續<br>公文管理系統專區     27       公文管理系統入口續<br>公文管理系統專區     -       金國政府機關電子公布欄     -       傻明盲頁     -                                                                                                    | 行政院函-推動政府文件                                         |                                                                                                    |
| 教育部級附件-機関、學<br>文配合公文附檔結式事<br>項<br>13 14<br>20 21<br>27 28<br>電子公文管理系統入口網<br>公文管理系統為基礎<br>全面政府機関電子公布欄<br>使明音頁                                                                                                    | ▲ 標準格式實施計畫                                          | ◎下載                                                                                                    |
| ①     ①     0     /       項     13     14       20     21       27     28       電子公文管理系統与磁<br>公文管理系統事區<br>案構範例<br>公文管理系統事區     0       20     21       27     28       電子公文管理系統事區<br>案構範例<br>公文管理系統事區       20     21       27     28       回動發會-推動ODF-CNS15251為政府文件標準格式       20     回立中山大星園書與答訊成                                                                                                    |                                                     |                                                                                                    |
| 免費軟體下載連結-<br>LibroOffice     13     14       20     21       免費軟體下載連結-<br>OpenOffice     27     28       電子公文管理系統入口網<br>公文管理系統專區     27     28       空子公文管理系統專區     3     4       資精範例     3     14       全國政府機關電子公布欄     9     國社       使明音頁     5     13                                                                                                    | 120日公共的1611名以手 6 7<br>項                             | <ul> <li>ODF下載點</li> </ul>                                                                                                    |
| LibreOffice     20     21       免費勉養下散達結-<br>OpenOffice     27     28       夏子公文管理系統入口網<br>公文管理系統專區     27     28       空家次管理系統專區     -     -       國發會-推動ODF-CNS15251為政府文件標準格式     -       資精範例     -     -       全國政府機關電子公布欄     -     -       修明首頁     -     -                                                                                                    | 免費軟體下載連結-                                           |                                                                                                    |
| 免費就種下載進結-<br>OpenOffice     27     28     ● 國發會-推動ODF-CNS15251為政府文件標準格式       公文管理系統為口網<br>公文管理系統專區     ● 國發會-推動ODF-CNS15251為政府文件標準格式       塗構範例<br>全國政府機關電子公布欄     ● 國立中山大學圖書與資訊處                                                                                                    | LibreOffice 20 21                                   | O CAN THE AND IN THE AND INTERNA AND INTERNA AND INTERNA |
|                                                                                                    | 免費軟體下載連結-<br>OpenOffice                             | ────────────────────                                                                                                    |
| 公文管理系統專區      國幹會-推動ODF-CNS15251為政府文件標準格式       簽稿範例      國立中山大學圖書與資訊處       全國政府機關電子公布欄        德明音頁                                                                                                    | ▶ 電子公文管理系統入口網                                       |                                                                                                    |
| ◆ 國立中山大學圖書與資訊處        全國政府機關電子公布欄        德明首頁                                                                                                    | 公文管理系統專區                                            | • 國發雪-推動ODF-CNS15251為政府文件標準格式                                                                                                    |
| 全國政府機關電子公布欄<br>德明首頁                                                                                                    | 簽稿範例                                                | • 國立中山大學圖書與資訊處                                                                                                    |
| 德明首頁                                                                                                    | ▶全國政府機關電子公布欄                                        |                                                                                                    |
|                                                                                                    | ▶ 德明首頁                                              |                                                                                                    |

## 電子公文 Silverlight 環境異常排除 (簡國璋 撰稿)

電子公文系統已是本校公文往來的正式管道,電子公文系統的基礎在於微軟(Microsoft<sup>®</sup>)的 IE 瀏覽器與 Silverlight。上期本中心已經將文書組自廠商處取得之環境基本設定介紹,稍作修改後,介紹給同仁們了解; 本期同樣將廠商提供的 Silverlight 問題排除方式,稍作修改後,介紹給同仁們,若遇到電子公文系統發生問 題,可參考操作以排除異常狀況。

1. 當遇到 Silverlight 問題時,請先移除 Silverlight (控制台→新增移除程式),如下圖所示。

|                                | 裏 ▶ 程式和功能                                                        | <ul> <li>✓ 4→</li> <li>授尋程式和功能</li> </ul>                                          |           | ۶ |  |  |
|--------------------------------|------------------------------------------------------------------|------------------------------------------------------------------------------------|-----------|---|--|--|
| 控制台首頁<br>檢視安裝的更新               | 解除安裝或變更程式<br>若要解除安裝程式, 講從清單選取程式, 然後按一下 [解除安朝                     | ē]、[變更] 或 [修復]。                                                                    |           |   |  |  |
| A HERY ACTIVITY AND COMPANYING | 組合管理 ▼ 解除安裝                                                      |                                                                                    |           | ? |  |  |
|                                | 名稱                                                               | 發行者                                                                                | 安裝於       |   |  |  |
|                                | Microsoft Report Viewer 2012 Runtime                             | Microsoft Corporation                                                              | 2016/9/14 |   |  |  |
|                                | Microsoft Report Viewer 2014 Runtime                             | Microsoft Corporation                                                              | 2016/9/14 |   |  |  |
|                                | Wicrosoft Silverlight                                            | Misser of Corporation                                                              | 2016/9/15 |   |  |  |
|                                | Microsoft SQL Server 2008 R2 管理物件 解除安装(L                         | り Corporation                                                                      | 2016/9/14 |   |  |  |
|                                | ☐ Microsoft SQL Server 2008 安裝程式支援檔案                             | Microsoft SQL Server 2008 安裝程式支援檔案 Microsoft Corporation                           |           |   |  |  |
|                                | Microsoft SQL Server 2012 (64-bit)                               | 2016/9/21                                                                          |           |   |  |  |
|                                | Microsoft SQL Server 2012 Native Client                          | Microsoft SQL Server 2012 Native Client Microsoft Corporation 2016/                |           |   |  |  |
|                                | Microsoft SQL Server 2012 Setup (English)                        | Microsoft Corporation                                                              | 2016/9/21 |   |  |  |
|                                | 🚦 Microsoft SQL Server 2012 Transact-SQL Compiler Service        | Microsoft SQL Server 2012 Transact-SQL Compiler Service Microsoft Corporation 2016 |           |   |  |  |
|                                | Microsoft SQL Server 2012 Transact-SQL ScriptDom                 | Microsoft Corporation                                                              | 2016/9/14 |   |  |  |
|                                | 🔒 Microsoft SQL Server 2012 T-SQL 語言服務                           | Microsoft Corporation                                                              | 2016/9/14 |   |  |  |
|                                | I Microsoft SQL Server 2012 原則 Microsoft Corporation 2016/9/14   |                                                                                    |           |   |  |  |
|                                | ☐ Microsoft SQL Server 2012 資料層應用程式架構                            | Microsoft Corporation                                                              | 2016/9/14 |   |  |  |
|                                | ■ Microsoft SQL Server 2012 管理物件                                 | Microsoft Corporation                                                              | 2016/9/14 |   |  |  |
|                                | I Microsoft SQL Server 2012 管理物件 (x64)                           | Microsoft Corporation                                                              | 2016/9/14 |   |  |  |
|                                | Microsoft SOL Server 2014 (64-bit)                               | Microsoft Corporation                                                              | 2016/9/21 | Þ |  |  |
|                                | Microsoft Corporation 產品版本: 5.1.50709.0<br>說明連結: http://go.micro | 大小: 50.7 MB<br>psoft.co                                                            |           |   |  |  |

## 2. 移除後,電腦重新開機。

3. 重新找尋 Silverlight 軟體,如下圖所示。

| G silverlight - (               | Googl∉ × V₽Z Zimbra:收件箱                                                                                                    | x G Google                                                                                                    | 🗙 🔷 共用資源 - Porta                                                                    | al 🗙 🗸 😴 [TTUOD-470] 🎚 |
|---------------------------------|----------------------------------------------------------------------------------------------------|----------------------------------------------------------------------------------------------------|-------------------------------------------------------------------------------------|------------------------|
| $\leftrightarrow \rightarrow G$ | https://www.google.com.tv                                                                                                    | v/?gws_rd=ssl#q=silv                                                                                                    | erlight                                                                             |                        |
| Google                          | silverlight                                                                                                    |                                                                                                    |                                                                                     | <mark>ب</mark> ۹       |
|                                 | 全部 圖片 影片                                                                                                    | 新聞 應用程式                                                                                                    | 更多 ▼ 搜尋工具                                                                           |                        |
|                                 | 約有 26,400,000 項結果 (搜索                                                                                                    | ]<br>]<br>]<br>]<br>]<br>]<br>]<br>]<br>]<br>]<br>]<br>]<br>]<br>]<br>]<br>]<br>]<br>]<br>]                              |                                                                                     |                        |
|                                 | Microsoft Silverlight<br>https://www.microsoft.com<br>Silverlight is a powerful deve<br>and mobile applications. Silv<br>您已造訪這個網頁 3 次。上3 | / <b>Silverlight/ ▼</b> 翻譯這<br>elopment tool for creating<br><mark>rerlight</mark> is a free plug-in,<br>戊造訪日期:2016/9/14 | 個網頁<br>g engaging, interactive user exper<br>                                       | iences for Web         |
|                                 | Microsoft Silverlig<br>Microsoft portal site for<br>development                                                                          | <b>ght</b> 官方網站<br>the Silverlight                                                                                       | MSDN Silverlight 開<br>Microsoft Silverlight library,<br>resources, downloads        | 發人員中心<br>learning      |
|                                 | 開始使用<br>Silverlight 是一個強大的<br>用來建立適用於Web、                                                                                                | 閒開發平台,可<br>頁面和                                                                                                    | Microsoft - Silverligh<br>Get Microsoft Silverlight. Si<br>Features · Windows Phone | it 相關情報<br>Iverlight   |
|                                 | microsoft.com 的其他相                                                                                                    | 擱資訊»                                                                                                    |                                                                                     |                        |

4. 在 Microsoft Silverlight 網頁,按下「Download Now」,如下圖所示。

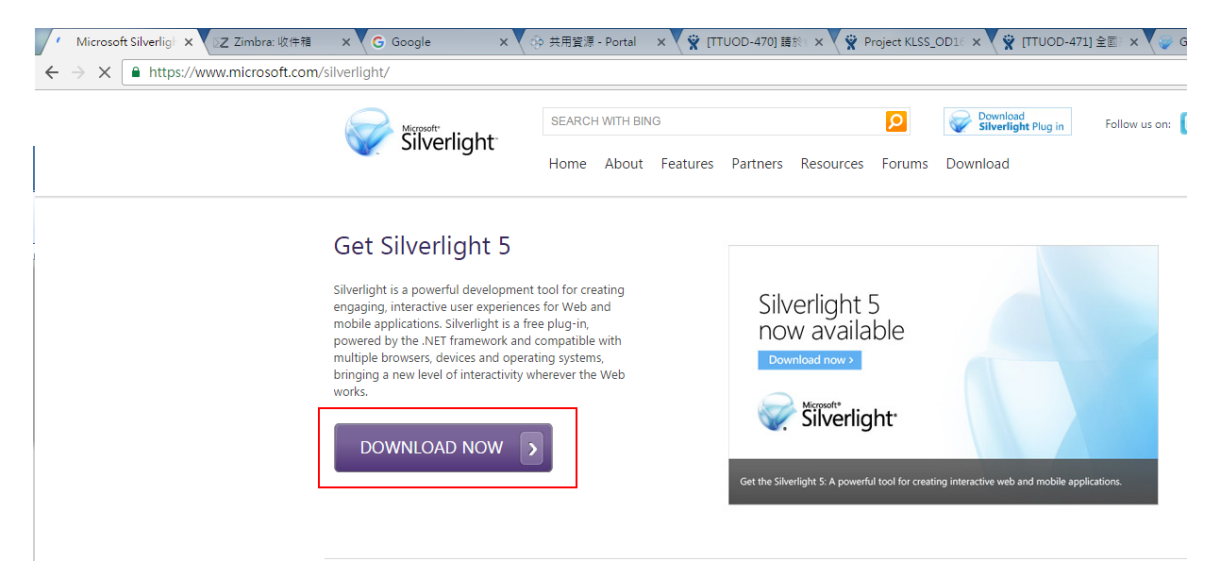

5. 選擇「Install for Windows」,如下圖所示。

| 🖉 💝 Get Silverligh 🗙 💝 Microsoft Silv 🗙 🛛 | Z Zimbra:收件:x 🗸 G Google             | × 🔷 共用資源 - P○ :                                                | × 🗙 👷 [TTUOD-470 🗙 🖉 🛱 Pro                                                                       | oject KLSS 🗙 🎇 [TTUOD-471 🗙                                           |
|-------------------------------------------|--------------------------------------|----------------------------------------------------------------|--------------------------------------------------------------------------------------------------|-----------------------------------------------------------------------|
| ← → C • https://www.microsoft.com         | n/getsilverlight/get-started/install | /default.aspx?reason=                                          | unsupportedbrowser&_helpms                                                                       | sg=ChromeVersionDoesNotSup                                            |
|                                           |                                      |                                                                |                                                                                                  | 中文(繁麗                                                                 |
|                                           | 安裝 Silverlight                       |                                                                |                                                                                                  |                                                                       |
|                                           |                                      | Silve                                                          | erlight <sup>.</sup>                                                                             |                                                                       |
|                                           |                                      | You are running o<br>Microsoft Silverlig<br>can refer to the S | on a browser that may not be<br>ght. You can still try to install<br>ystem Requirements for more | e fully compatible with<br>by clicking below or you<br>e information. |
|                                           |                                      | Direct Download                                                | l Links                                                                                          |                                                                       |
|                                           |                                      | Install for W<br>Install for M                                 | Vindows<br>1acintosh                                                                             |                                                                       |
|                                           | Insta                                | llation Instructions                                           | System Requirements                                                                              | Uninstall Silverlight                                                 |
|                                           | Compa                                | tible Operating Syst                                           | ems and Browsers                                                                                 |                                                                       |

6. 選擇要儲存安裝程式的位置,如下圖所示。

| ◎ 另存新檔                                                                                                    | -                               |                      | <b>x</b>  |
|----------------------------------------------------------------------------------------------------|---------------------------------|----------------------|-----------|
|                                                                                                    |                                 | ▼ 4→ 搜尋 桌面           | ٩         |
| 組合管理 ▼ 新増資料3                                                                                                    | 友                               |                      |           |
| ☆ 我的最爱<br>✿ Dropbox                                                                                                    | <b>媒體櫃</b><br>条統資料夾             | <b>家用群組</b><br>系統資料夾 | <u>^</u>  |
| <ul> <li>▶ 載</li> <li>■ 桌面</li> <li>圖 最近的位置</li> </ul>                                                                                                    | ThinkPad<br>系統資料夾               | 電腦<br>系統資料夾          | E         |
|                                                                                                    | 網路<br>系統資料夾                     | GSS_TEMP<br>檔案資料夾    |           |
| <ul> <li>□ (41)</li> <li>□ (41)</li></ul> | KuaiZip(x86)<br>楣案資料夾           | Miuse<br>檔案資料夾       |           |
| ■ 圖片 🚽                                                                                                    | 兄弟本色《FLY OUT》20160120<br>(220K) | GSS - 捷徑             | +         |
| 檔案名稱( <u>N</u> ): Silverl                                                                                                    | ight_x64.exe                    |                      |           |
| 存檔類型(I): Applic                                                                                                    | ation                           |                      | <b></b>   |
| ▲ 陽藏資料夾                                                                                                    |                                 | 存櫙(S)                | <b>取消</b> |

7. 將下載的軟體執行,畫面上的附加勾選項目都清掉,點選「立即安裝」,如下圖所示。

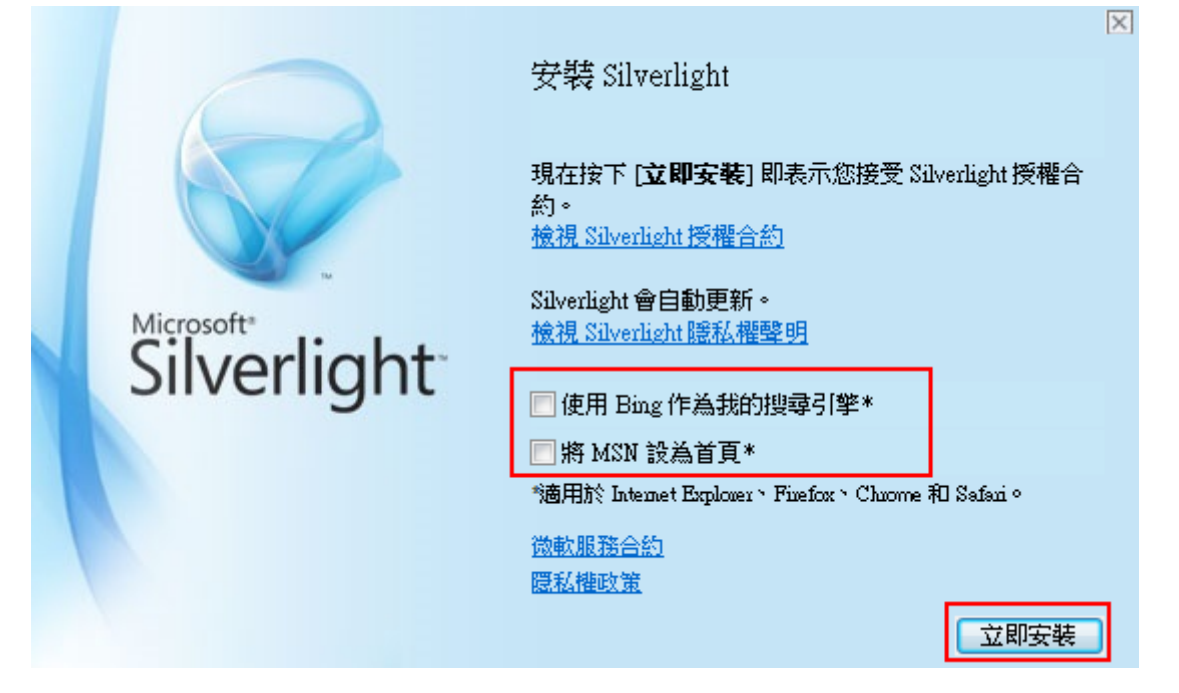

8. 安裝完成後,開啟 Silverlight,進行環境設定,如下圖所示。

|                      | 🍓 Windows Update         |   | 1 | Mozilla Firefox       |       |                         |
|----------------------|--------------------------|---|---|-----------------------|-------|-------------------------|
|                      | 💎 設定程式存取及預設値             |   | 0 | Google Chrome         |       |                         |
|                      | 📴 開啓 Office 文件           |   |   | 综合所得稅電子結算申報繳          | 税系統 ♪ |                         |
|                      | 🧧 新増 Office 文件           |   | 6 | Microsoft Silverlight | •     | 🥪 Microsoft Silverlight |
| 我的                   | 📴 開啓 Microsoft Office 文件 |   | Ē | TeamViewer 6          | •     |                         |
|                      | 🧧 新增 Microsoft Office 文件 |   |   | TeamViewer 11         | •     |                         |
|                      | 🗢 LINE                   |   |   |                       |       |                         |
|                      | 🖮 Microsoft Office       | • |   |                       |       |                         |
| Administra           | 🖮 附屬應用程式                 | • |   |                       |       |                         |
|                      |                          | • |   |                       |       |                         |
|                      | 📄 遊樂場                    | • |   |                       |       |                         |
| Google Chrome        | 🦉 Internet Explorer      |   |   |                       |       |                         |
| 🕋 電子郵件               | 🛐 Outlook Express        |   |   |                       |       |                         |
| Jutlook Express      | 📀 Windows Media Player   |   |   |                       |       |                         |
| A teClient公文交社       | 🔏 Windows Messenger      |   |   |                       |       |                         |
|                      | 🚳 🛛 Windows Movie Maker  |   |   |                       |       |                         |
| Microsoft Office Wo  | 🔔 遠端協助                   |   |   |                       |       |                         |
|                      | 🛅 7-Zip                  | ► |   |                       |       |                         |
| <b>上</b> 捷徑-doc3     | 💼 ESET                   | ► |   |                       |       |                         |
|                      | 😕 Adobe Reader XI        |   |   |                       |       |                         |
| Microsoft Office Exc | ine 📷 🖬                  | ► |   |                       |       |                         |
| 👃 Adobe Reader XI    | in Epson                 | • |   |                       |       |                         |
|                      | 🛅 力新非常好厂幺~色7             | • |   |                       |       |                         |
| LINE LINE            | 🇐 Outlook Express (2)    |   |   |                       |       |                         |
| Minnerth Office Ber  | 🫅 Java                   | × |   |                       |       |                         |
| 2007                 | 🛅 丹青中英文文字辨識系統 ¥4.0       | • |   |                       |       |                         |
| 66方把予か)              | 🛅 EPSON Scan             | ► |   |                       |       |                         |
| 所有住兵(1)              | 🛅 CHT Up2Date Service    | ► |   |                       |       |                         |
|                      | 🛅 EZ PCSC Reader         | × |   |                       |       | √ 信                     |
| RRLL RRLL            | 🛅 HiCOS PKI Smart Card   | × |   |                       |       |                         |
|                      | 🛅 PDFCreator             | Þ |   |                       |       | 簽/創稿 - Windows          |

9. 選擇「更新」頁籤,點選「永遠不檢查更新」,按下「確定」,如下圖所示。

| 🖗 Microsoft Silverlight 組態                                                  |
|-----------------------------------------------------------------------------|
| 關於 更新 播放 網路攝影機/麥克風 權限 應用程式儲存區                                               |
| 響擇 Silverlight 安裝重新的方式                                                      |
| Silverlight 會使用這些設定定期檢查下載並且自動安裝更新。                                          |
|                                                                             |
| ○自動安装更新 (建議選項)(1)                                                           |
| ○ 檢查更新,但是讓我選擇是否要下載及安裝它們低)                                                   |
| ● 永遠不檢查更新(N)                                                                |
| 您的電腦可能受到安全性威脅的攻擊。只有當您從 Microsoft Update 或<br>其他來源收到 Silverlight 更新時,才使用此設定。 |
|                                                                             |
| Silverlight 路私 標準印                                                          |
|                                                                             |
|                                                                             |
| 確定 取消                                                                       |

10. 完成。

【一般宣導】

- 1. 敬請尊重智慧財產權,有關校園網路使用規範、智慧財產權之宣導及注意事項,請多予關注,相關網址 如下:<u>http://www.takming.edu.tw/cc/</u>。
- 2. 請勿安裝來路不明之非法軟體,以免觸法。
- 3. 查閱相關電腦技術資料,網址: <u>http://www.takming.edu.tw/cc/resources/document.htm</u>
- 4. ODF 園地: <u>http://www.takming.edu.tw/cc/resources/odf.htm</u>